#### スマホ・タブレットを、どこに落とした? どこに置いた? 紛失したスマホ等がどこにあるか分ります (1)

### ・紛失したスマホ等が見つけられるための、端末側の条件

| Android端末                                                          | iOS端末                         |
|--------------------------------------------------------------------|-------------------------------|
| 電源が入っていて、モバイル通信または Wi-Fi に接続されている                                  |                               |
| ①Googleアカウントにログインした状態である。                                          |                               |
| ②Google Playアプリがインストール済み                                           |                               |
| ③Google Play 「ライブラリ」Webページにて<br>探す対象のデバイスの「メニューに表示する」<br>に✔が付いている。 |                               |
| ④該当端末の設定で「位置情報」がオンである                                              | ④該当端末の設定で「位置情報サービス」が<br>オンである |
| ⑤該当端末の設定で「デバイスを探す」がオン<br>である                                       | ⑤設定にて「iPhoneを探す」がオンである        |

## スマホ・タブレットを、どこに落とした? どこに置いた? 約失したスマホ等がどこにあるか分ります (4)

### ・端末側の事前設定の仕方【Android・詳細版】

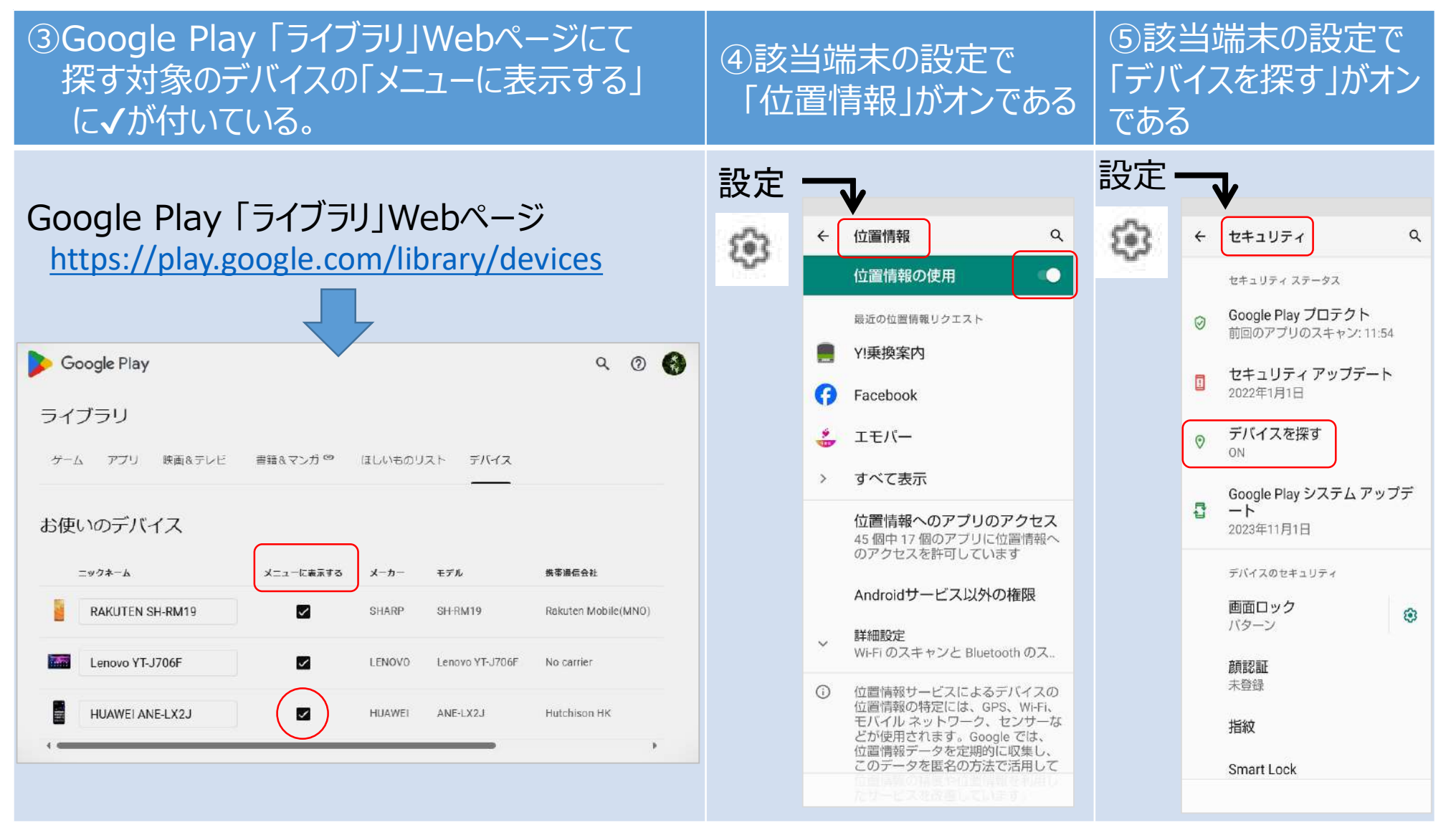

# スマホ・タブレットを、どこに落とした? どこに置いた? 約失したスマホ等がどこにあるか分ります (2)

### ・紛失したスマホ等を見つけるために必要なツール・準備するもの

| 探すのがAndroid端末の場合                                          | 探すのがiOS端末の場合                      |  |
|-----------------------------------------------------------|-----------------------------------|--|
| ①探す端末で使用している<br>GoogleアカウントIDとPW                          | ①探す端末で使用している<br>iCloudアカウントのIDとPW |  |
| 。<br>②探すツールとしてパソコン(Windows/Mac)又は他のスマホ端末(Android/iOS)     |                                   |  |
| ③ 下記Webページにアクセスする<br>https://www.google.com/android/find/ | ③下記Webページにアクセスする                  |  |
| または<br>「 <u>デバイスを探す</u> 」アプリを開く                           | または「探す」アプリを開く                     |  |

### スマホ・タブレットを、どこに落とした? どこに置いた? 約失したスマホ等がどこにあるか分ります (3)

#### ・紛失したスマホ等を探すとは

| 探すのがAndroid端末の場合                                                                                      | 探すのがiOS端末の場合                                   |
|----------------------------------------------------------------------------------------------------|------------------------------------------------|
| ① 紛失したスマホ端末が <u>ある場所※</u> が、探す側の端末に地図で表示されます。                                                         |                                                |
| ※探される端末に電池がある、通信ができる場合は「現在地」となります。<br>探される端末が電池や通信が途絶えている場合は、途絶える前の「最新の位置情報」(あ<br>らかじめ端末に設定が必要)となります。 |                                                |
| ② 紛失したスマホ端末を、探す側の端末から                                                                                 | 鳥動させることができます                                   |
| ③ 紛失したスマホ端末を、探す側の端末から<br>けた方は・・・」と自由にメッセージを表示させ                                                       | ー<br>画面ロック」したり、ロック画面に「この端末を見つ<br>ることができます。     |
| ④ 紛失したスマホ端末を、探す側の端末から<br>できます。 ※もうスマホは戻ってこない、悪                                                        | 遠隔で「データ初期化(購入時の状態)」実行<br>【用されるのが困る・・・という時の最終手段 |
| ただし紛失端末側にセキュリティ強化の目的で二段階認証設定をしている場合 上記の実行に障害が出る場合が<br>あります。 そんな場合は通信キャリア会社にSIMロックの処置等を相談しましよう。        |                                                |